## Passo a passo

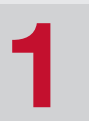

Acesse a área restrita do portal da Funcesp

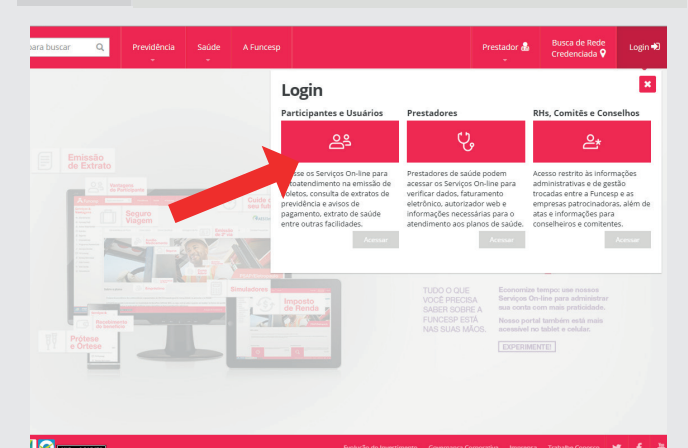

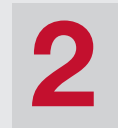

Informe o seu CPF e a sua senha

| Identificação:      | Senha:             |
|---------------------|--------------------|
| " 1 2 3 4 5 6       | 7 8 9 0 - = delete |
| Tabqwert            | y u i o p [ ] \    |
| Caps Lock a s d f g | h j k l ; ' Enter  |
| Shift z x c v b     | n m , . /          |
|                     |                    |
| Recuperar Senha     | Ok                 |

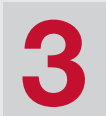

## Clique no menu **Empréstimo Pessoal**

## Serviços On-line

Acesse os menus abaixo para visualizar os Serviços On-line disponíveis de acordo com seu perfil. Ou navegue pelos atalhos e encontre facilidades para a adm produtos. Após clicar em um serviço específico, você pode retornar para a home de Serviços On-line selecionando esta opção no menu lateral de "Serviços & Financeiro + los Cadastrais 👻 Servi Servicos Ż 自 盲 Empréstimo pessoal 2ª via boleto seguro 2ª via boleto do plano

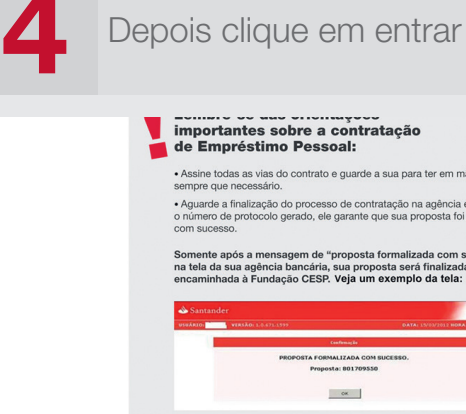

 Assine todas as vias do contrato e guarde a sua para ter em mãos sempre que necessário. Aguarde a finalização do processo de contratação na agência e guarde o número de protocolo gerado, ele garante que sua proposta foi realizada mente após a mensagem de "proposta formalizada com suco tela da sua agência bancária, sua proposta será finalizada e caminhada à Fundação CESP. Veja um exemplo da tela: Estou de acordo e quero prosseguir

Selecione o contrato e imprima

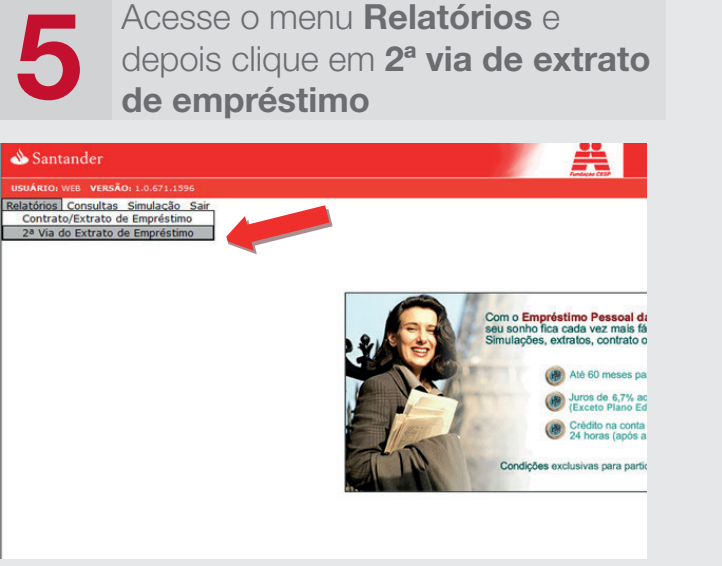

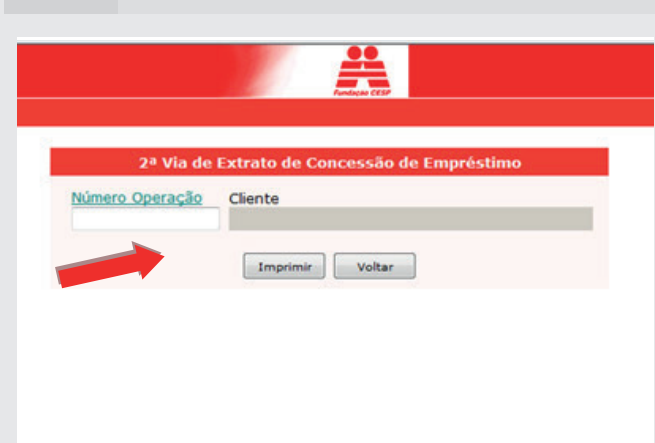

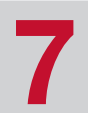

Verifique no extrato a data de crédito do seu empréstimo. O cálculo para atualização das parcelas deve ser feito com no mês e ano

| iód. Empr | esa:       | Registro               | Particip<br>Tipo de  | ante<br>Empréstimo |                    |              | Dt. de Emissão<br>Data de Crédito            |
|-----------|------------|------------------------|----------------------|--------------------|--------------------|--------------|----------------------------------------------|
| alor Tota | Solicitado |                        | (-) Oper             | ração Casada       | (-)                | Valor do IOF | (=) Valor do Crédito                         |
|           |            |                        | Dias de              | ajuste             | Vale               | or do Ajuste | Total do Empréstimo                          |
| Parcela   | Vencimento | Saldo Devedor<br>(R\$) | Amortização<br>(R\$) | Juros<br>(R\$)     | Prestação<br>(R\$) | Indice       | o do Participante<br>Prestação atualizada (R |
| 001       | 31/08/2011 | 1.521.67               | 33.51                | 8.25               | 41.76              |              |                                              |
| 002       | 30/09/2011 | 1,488,16               | 33.18                | 8.06               | 41.24              | _            |                                              |
| 003       | 31/10/2011 | 1.454.91               | 127612               | CALL .             | 40.72              |              |                                              |
| 004       | 30/11/2011 | 1,422,13               | 32,53                | 7,71               | 40.24              |              | 201                                          |
| 005       | 31/01/2012 | 1,357,39               | 31.09                | 7.36               | 39.25              |              |                                              |
| 007       | 29/02/2012 | 1.325.50               | 31.57                | 7.18               | 38.75              |              |                                              |
| 008       | 31/03/2012 | 1,293,93               | 31.26                | 7.01               | 38.27              |              |                                              |
| 009       | 30/04/2012 | 1.262.67               | 30.95                | 6.84               | 37.79              |              |                                              |
| 010       | 31/05/2012 | 1.231.72               | 30.64                | 6.67               | 37.31              |              |                                              |
| 011       | 30/06/2012 | 1.201.08               | 30.34                | 6.51               | 36.85              |              |                                              |
| 012       | 31/07/2012 | 1.170.74               | 30.04                | 6.24               | 36.38              |              |                                              |
| 013       | 31/08/2012 | 1.140,70               | 29,74                | 6.18               | 35,92              |              |                                              |
| 014       | 30/09/2012 | 1.110.96               | 29.45                | 6.02               | 35.47              |              |                                              |
| 015       | 31/10/2012 | 1.081,51               | 29,16                | 5.66               | 35,02              |              |                                              |
| 016       | 30/11/2012 | 1.052.35               | 28.87                | 5.70               | 34,57              |              |                                              |
| 017       | 31/12/2012 | 1.023.48               | 28.58                | 5.55               | 34,13              |              |                                              |
| 018       | 31/01/2013 | 994,90                 | 28,30                | 5,29               | 33,69              |              |                                              |
| 019       | 28/02/2013 | 966.60                 | 28.02                | 5.24               | 33.26              |              |                                              |
| 020       | 31/03/2013 | 938,58                 | 27,74                | 5.09               | 32.63              |              |                                              |
| 023       | 30/04/2013 | 910,84                 | 27,47                | 4,94               | 32.41              |              |                                              |
| V64       | 31/05/2013 | 683.37                 | 27,19                | 4,79               | 31.98              |              |                                              |

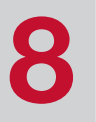

No arquivo de índices de correção (disponível no Portal), localize o índice que se refere ao ano e ao mês correspondente à data de crédito de seu empréstimo

| empréstimo                                                                                   | janeiro                                                             | fevereiro                                                             | março                                                                       | abril                                                             | maio                                                             | junho                                                                         | julho                                                                        | agosto                                                            | setembro                                                            | outubro                                                         | novembro                                                 | dezembr                                            |
|----------------------------------------------------------------------------------------------|---------------------------------------------------------------------|-----------------------------------------------------------------------|-----------------------------------------------------------------------------|-------------------------------------------------------------------|------------------------------------------------------------------|-------------------------------------------------------------------------------|------------------------------------------------------------------------------|-------------------------------------------------------------------|---------------------------------------------------------------------|-----------------------------------------------------------------|----------------------------------------------------------|----------------------------------------------------|
| 2011                                                                                         | 1,039299                                                            | 1,035365                                                              | 1,025317                                                                    | 1,015568                                                          | 1,009411                                                         | 1,004390                                                                      | 1,004290                                                                     | 1,005597                                                          | 1,006100                                                            |                                                                 |                                                          |                                                    |
| 2010                                                                                         | 1,151145                                                            | 1,152414                                                              | 1,140893                                                                    | 1,128591                                                          | 1,121526                                                         | 1,113509                                                                      | 1,096297                                                                     | 1,092582                                                          | 1,090186                                                            | 1,078325                                                        | 1,066592                                                 | 1,05572                                            |
| 2009                                                                                         | 1,130857                                                            | 1,135853                                                              | 1,135739                                                                    | 1,137219                                                          | 1,146853                                                         | 1,146396                                                                      | 1,144337                                                                     | 1,148013                                                          | 1,155408                                                            | 1,154368                                                        | 1,151490                                                 | 1,15195                                            |
| 2008                                                                                         | 1,257515                                                            | 1,239297                                                              | 1,227145                                                                    | 1,222502                                                          | 1,214001                                                         | 1,200557                                                                      | 1,178404                                                                     | 1,156541                                                          | 1,143732                                                            | 1,148098                                                        | 1,143980                                                 | 1,13164                                            |
| 2007                                                                                         | 1,340647                                                            | 1,337174                                                              | 1,331449                                                                    | 1,328393                                                          | 1,325477                                                         | 1,323629                                                                      | 1,321507                                                                     | 1,318086                                                          | 1,313225                                                            | 1,295224                                                        | 1,280241                                                 | 1,27071                                            |
|                                                                                              |                                                                     |                                                                       |                                                                             |                                                                   |                                                                  |                                                                               |                                                                              |                                                                   |                                                                     | 1 363479                                                        | 1 360210                                                 | 1 34829                                            |
| 2006<br>Měs/Ano da                                                                           |                                                                     |                                                                       | Indice                                                                      | e para cá                                                         | lculo da                                                         | prestaçã                                                                      | o do mê                                                                      | s de Set                                                          | embro 2                                                             | 011                                                             | Tydone To                                                |                                                    |
| 2006<br>Alès/Ano da<br>incessão do                                                           | janeiro                                                             | fevereiro                                                             | Indice                                                                      | e para cá                                                         | lculo da                                                         | prestaçã                                                                      | o do mê                                                                      | s de Set                                                          | embro 2                                                             | 011<br>outubro                                                  | novembro                                                 | dezemb                                             |
| 2006<br>Nos/Ano da<br>Incessão do<br>Impréstimo                                              | janeiro                                                             | fevereiro                                                             | Indice<br>março                                                             | abril                                                             | Iculo da                                                         | prestaçã                                                                      | o do mê                                                                      | s de Set                                                          | setternibro 20                                                      | outubro                                                         | novembro                                                 | dezembr                                            |
| 2006<br>Na/Ano da<br>ncessilo do<br>mpréstimo<br>2011<br>2010                                | janeiro<br>1,032997<br>1,144166                                     | fevereiro<br>1,029087<br>1,145427                                     | Indice<br>março<br>1,019100<br>1,133976                                     | abril<br>1,009411<br>1,121748                                     | naio<br>1,003291                                                 | prestaçã<br>junho<br>0.998301<br>1.106757                                     | 0 do mê<br>jutho<br>0.998201<br>1.089650                                     | agosto<br>0,999500<br>1.085958                                    | setembro 20                                                         | 011<br>outubro                                                  | novembro<br>1.060126                                     | dezembr                                            |
| 2006<br>Alisi Ano da<br>incessilo do<br>mpristimo<br>2011<br>2010<br>2009                    | janeiro<br>1,032997<br>1,144166<br>1,124001                         | Reversiro<br>1,029087<br>1,145427<br>1,128966                         | Indice<br>março<br>1,019100<br>1,133976<br>1,128653                         | abril<br>1,009411<br>1,121748<br>1,130324                         | naio<br>1,003291<br>1,114725<br>1,139900                         | prestaçã<br>junho<br>0,998301<br>1,106757<br>1,139445                         | o do mê<br>juiho<br>0,998201<br>1,089650<br>1,137399                         | agosto<br>0,999500<br>1,085958<br>1,141052                        | embro 20<br>setembro<br>1,083576<br>1,148403                        | 0011<br>outubro<br>1,071787<br>1,147309                         | novembro<br>1,060126<br>1,144508                         | dezemb<br>1,04931<br>1,14496                       |
| 2006<br>Bis/Ano da<br>recessão do<br>mpristimo<br>2011<br>2010<br>2009<br>2008               | Janeiro<br>1,032997<br>1,144166<br>1,124001<br>1,240091             | Reversiro<br>1,029087<br>1,145427<br>1,128966<br>1,231783             | Indice<br>março<br>1,019100<br>1,133976<br>1,128653<br>1,219705             | abril<br>1,009411<br>1,121748<br>1,130324<br>1,215090             | naio<br>1,003291<br>1,114726<br>1,139900<br>1,206640             | prestaçã<br>jumbo<br>0,998301<br>1,106757<br>1,139445<br>1,193278             | o do mê<br>jutho<br>0,998201<br>1,089650<br>1,137399<br>1,171259             | agosto<br>0,999500<br>1,085958<br>1,141052<br>1,146529            | embro 20<br>setembro<br>1,083576<br>1,148403<br>1,136797            | 1,0071787<br>1,071787<br>1,147309                               | novembro<br>1,060126<br>1,144508                         | dezemb<br>1,04931<br>1,14496<br>1,12478            |
| 2006<br>Miles/Ano da<br>processão do<br>imperiestimo<br>2011<br>2010<br>2009<br>2008<br>2008 | Janeiro<br>1,032997<br>1,144166<br>1,124001<br>1,240091<br>1,332518 | Reversiro<br>1,029087<br>1,145427<br>1,128966<br>1,231783<br>1,329067 | Indice<br>março<br>1,019100<br>1,139876<br>1,128653<br>1,219705<br>1,223376 | abril<br>1,009411<br>1,121748<br>1,130324<br>1,215090<br>1,320339 | naio<br>1,003291<br>1,114725<br>1,139900<br>1,206640<br>1,317441 | prestaçã<br>junho<br>0,998301<br>1,106757<br>1,139445<br>1,193278<br>1,315604 | o do mê<br>Jutho<br>0.998201<br>1.089650<br>1.137399<br>1.171259<br>1.313495 | agosto<br>0,999500<br>1,085958<br>1,141052<br>1,140529<br>1,31095 | embro 21<br>setembro<br>1,083576<br>1,148403<br>1,136797<br>1,05563 | 1,02112<br>0111<br>1,071787<br>1,147369<br>1,141137<br>1,287371 | 1,050126<br>1,060126<br>1,144508<br>1,137044<br>1,272478 | dezemb<br>1,04931<br>1,14496<br>1,12478<br>1,26301 |

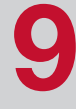

Multiplique o valor do índice à parcela mensal que você encontra no seu extrato (tela anterior). Neste exemplo, o valor da parcela que está no extrato de concessão de empréstimo é de R\$ 40,73 e o índice correspondente é 1,004290, que totaliza o valor de R\$ 40,90, que é a parcela atualizada que você deverá pagar.

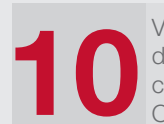

Você também tem a opção de visualizar o valor da parcela atualizada sem fazer nenhum tipo de cálculo. É só entrar no menu Consulta/Analítico da Operação e colocar o número do seu contrato

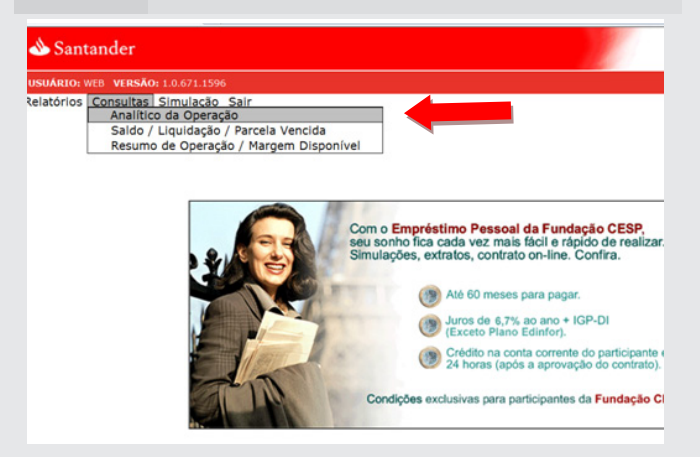

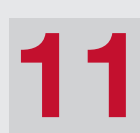

Com apenas um clique, você terá o valor da parcela atualizada que deverá ser paga

|               |               |            | Ana         | lítico da Oj             | peração  |           |             |         |   |
|---------------|---------------|------------|-------------|--------------------------|----------|-----------|-------------|---------|---|
| Contrato:     |               | fatricula: |             | CPF/CNP3                 | CPF/CNP) |           |             |         |   |
| Nome:         |               |            |             |                          | Telefor  | HE:       |             |         |   |
| Vir. Bruto:   | Qtde. Parc.   | Qtd. Parc. | Aberto      |                          |          |           |             |         |   |
| Taxa Més:     | Vir. IOF:     | Vir. TAC:  | Data Crédit | 101                      |          |           |             |         |   |
| 0,5419        | 46,09         | 0,00       | 27/07/20    | 011                      |          |           |             |         |   |
| Form. Pgto.:  | 0             | Normal     |             | 0t. Fech.:<br>30/09/2011 | 1        |           |             |         |   |
| Data I        | V Tipo de Lar | içamento   | C.M.        | Juros                    | Previsto | Realizado | Saldo Atual | Cotação |   |
| 27/07/2011 01 | Crédito       |            | 0,00        | 0,00                     | 0,00     | 0,00      | 1.520,59    | 0,0000  |   |
| 1/07/2011 01  | Atualiz.Sa    | ido        | 0,02        | 1,06                     | 0,00     | 0,00      | 1.521,67    | 1,0001  |   |
| 1/08/2011 01  | Prestaçã      | io         | -1,97       | 8,23                     | 41,71    | 41,71     | 1.486,22    | 0,9987  | 4 |
| 0/09/2011 02  | Prestaçã      | 0          | -0,74       | 8,05                     | 41,17    | 41,17     | 1.452,36    | 0,9995  |   |
| 01/10/2011 03 | Prestaçã      | 0          | 8,85        | 7,93                     | 40,91    | 0,00      | 1.469,14    | 1,0061  |   |